# Whatsapp-"community"groep aanmaken voor trainers/afgevaardigden

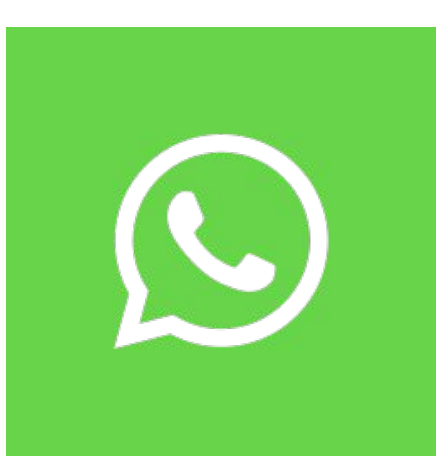

JOJA-26/12/24

We maken in deze presentatie een Whatsapp-communitygroep aan voor bv trainers en afgevaardigden. Zij kunnen enkel lezen (zelf geen berichten posten). *Waarom geen gewone Whatsapp-groep? Dan zijn alle gsm-nummers zichtbaar van de leden…* 

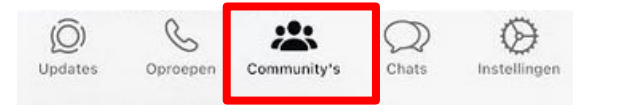

(1) open Whatsapp en druk onderaan op[Community's]

## Community's

Nieuwe community

(2) kies bovenaan voor [nieuwe community]

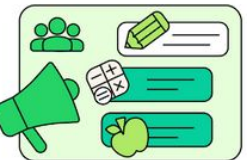

## Maak een nieuwe community

Breng een buurt, school of andere groepen samen. Maak speciale onderwerpsgroepen voor deelnemers en stuur ze eenvoudig beheerdersaankondigingen.

Bekijk voorbeelden van community's

(3) bevestig via [aan de slag]

Ons Privacybeleid bevat meer informatie over community's.

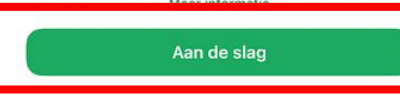

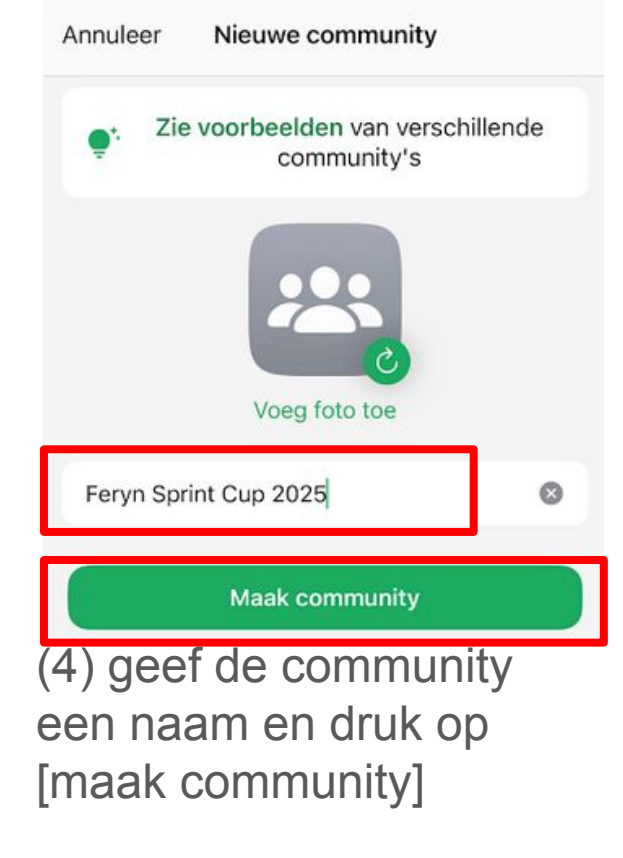

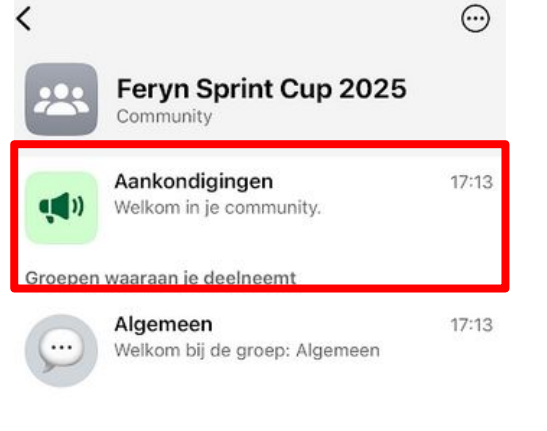

Andere groepen die zijn toegevoegd aan de community verschijnen hier. Communityleden kunnen deelnemen aan deze groepen. (6) klik rechtsboven op de3 bolletjes en kies[community-instellingen]

+ Voeg groep toe

(5) de community is aangemaakt

#### Wie kan nieuwe leden toevoegen

ledereen Alle communityleden kunnen andere leden toevoegen.

Alleen beheerders Alleen groeps- en communitybeheerders kunnen nieuwe leden toevoegen.

(8) zet de instelling om leden toe te voegen op [iedereen]. Zo kan men binnen een club makkelijker collega's toevoegen dan altijd via een beheerder goedkeuring te moeten vragen.

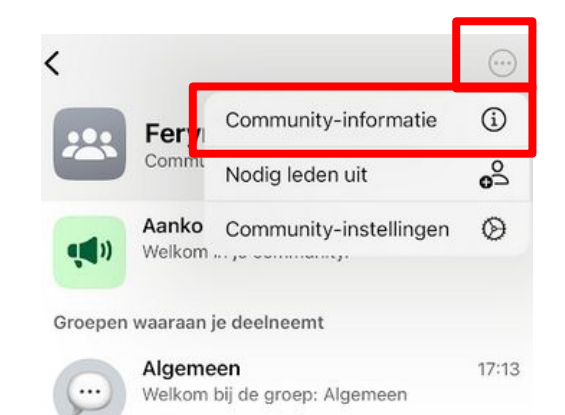

(9) ga terug en kies via de drie bolletjes rechts bovenaan voor[community-informatie]

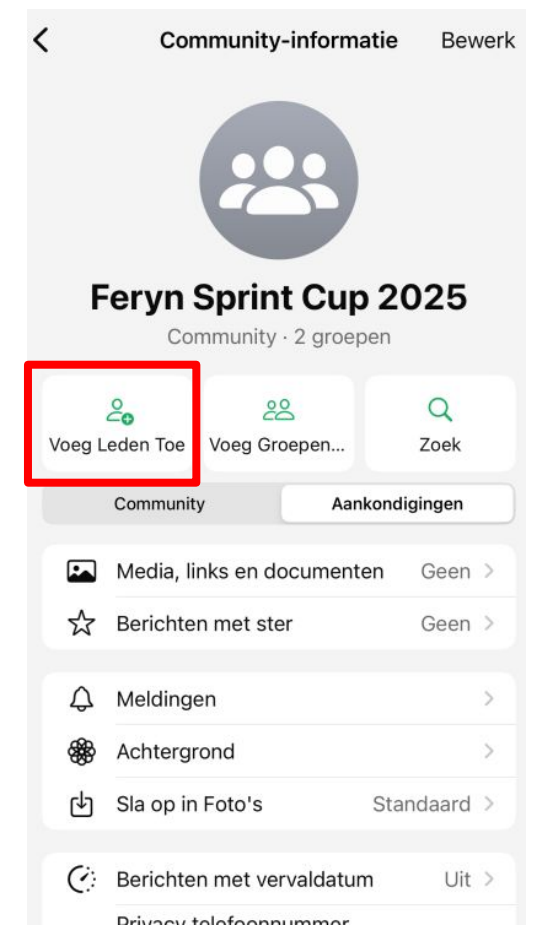

(10) kies [voeg leden toe]

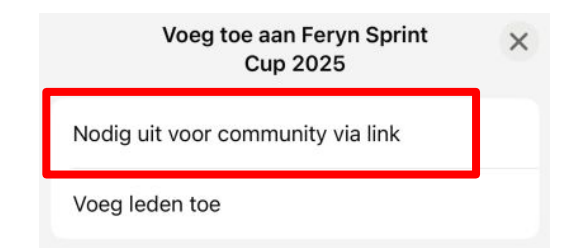

### (11) kies [nodig uit voor community via link]

via [voeg leden toe] kun je collega's uit je adresboek dadelijk toevoegen door ze aan te vinken

| < | Communitylink                                                                                                    |    |  |
|---|----------------------------------------------------------------------------------------------------|----|--|
|   | Feryn Sprint Cup 2025<br>https://chat.whatsapp.com/<br>ChRvmHGGM4429RuQsxydEx                                    |    |  |
|   | Mensen met deze link kunnen deelnemen aan deze<br>community. Deel de link alleen met mensen die je<br>vertrouwt. |    |  |
|   | Verzend link via WhatsApp                                                                                        | Ŵ  |  |
|   | Deel link                                                                                                    | ᠿ  |  |
| L | Kopieer link                                                                                                    | ሮቅ |  |
|   | QR-code                                                                                                    |    |  |
| Ū | Stel link opnieuw in                                                                                             | Θ  |  |

(12) kies voor [QR-code]

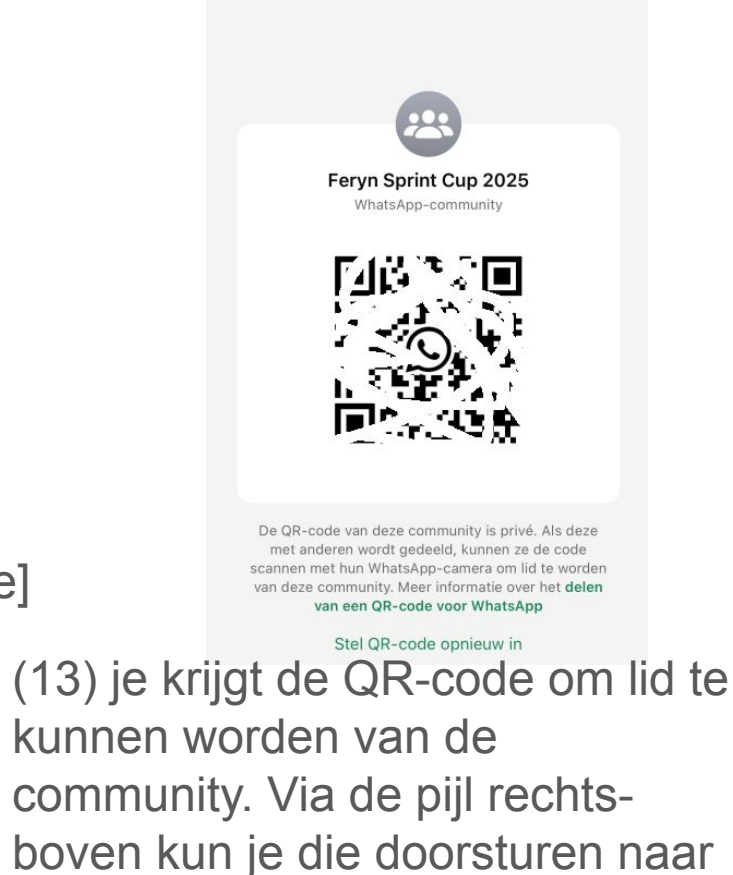

QR-code

<

ie mail

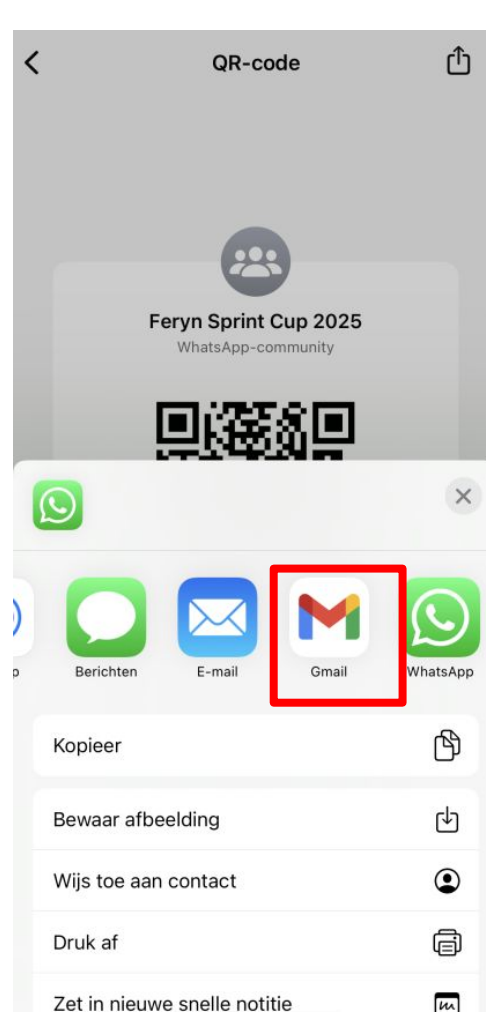

(14) kies je mailprogramma *(kan een andere zijn dan afgebeeld)* en stuur de afbeelding naar jezelf.

Fervn Sprint Cup 2025

Scan of upload deze QR-code met de WhatsApp-

(15) je krijgt een mail met de QR-code. Deze afbeelding kun je afdrukken zodat men door het scannen van de QR-code lid kan worden van de groep. Je kan de OR-code ook reeds opnemen in de mailing naar de clubs met praktische info, zodat men reeds vooraf lid kan worden van de groep.

#### Extra beheerders (zij die kunnen posten) nodig?

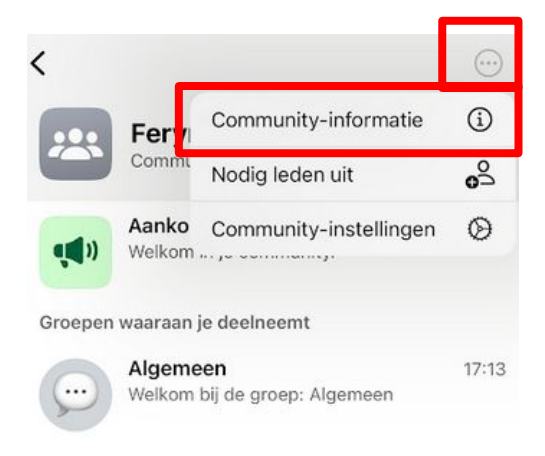

(16) ga terug en kies viade drie bolletjes rechtsbovenaan voor[community-informatie]

| 2 leden          | Q                |
|------------------|------------------|
| + Voeg leden toe |                  |
| Jij Eigenaar     | van de community |
| Eeschikbaar      | >                |
| ZCK              | ×                |
| Info             |                  |
| Maak beheerder   |                  |
|                  |                  |

(17) schuif in het scherm wat naar beneden tot[leden]. Duidt het lid aan dat je wilt promoveren tot beheerder en klik op[maak beheerder] Whatsapp op de pc?

Ga naar www.whatsapp.com

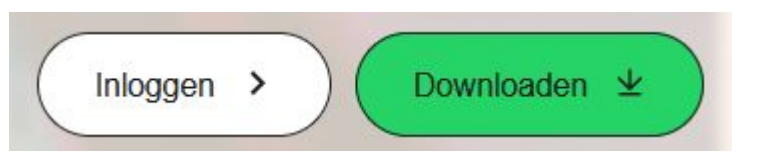

inloggen = werken via een webversie

downloaden = werken via de applicatie

het principe blijft hetzelfde...

#### Whatsapp op de pc?

#### Log in bij WhatsApp Web

Communiceer privé met al je vrienden en contactpersonen via WhatsApp in je browser.

- 1. Open WhatsApp op je telefoon
- 2. Tik op Menu 🗄 bij Android, of Instellingen 🛞 bij iPhone
- 3. Tik op Gekoppelde apparaten en vervolgens op Een apparaat koppelen
- 4. Richt je telefoon naar dit scherm om de QR-code te scannen

Heb je hulp nodig om aan de slag te gaan? >

Inloggen met telefoonnummer >

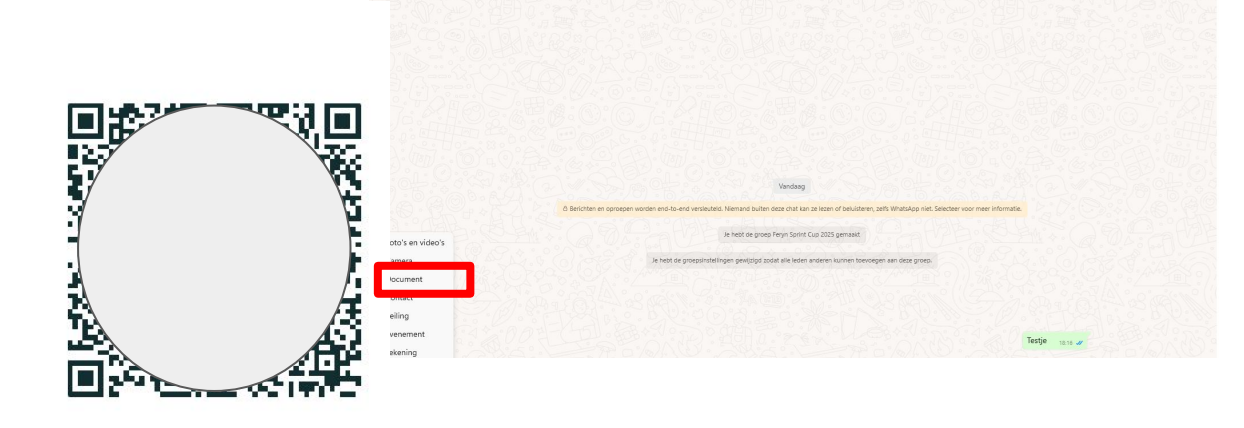

je krijgt de lijst van je chats. je kan in de community berichten schrijven en ook documenten (bij voorkeur pdf, dat is het makkelijkste raadpleegbaar op de smartphones) toevoegen

#### Whatsapp op de pc?

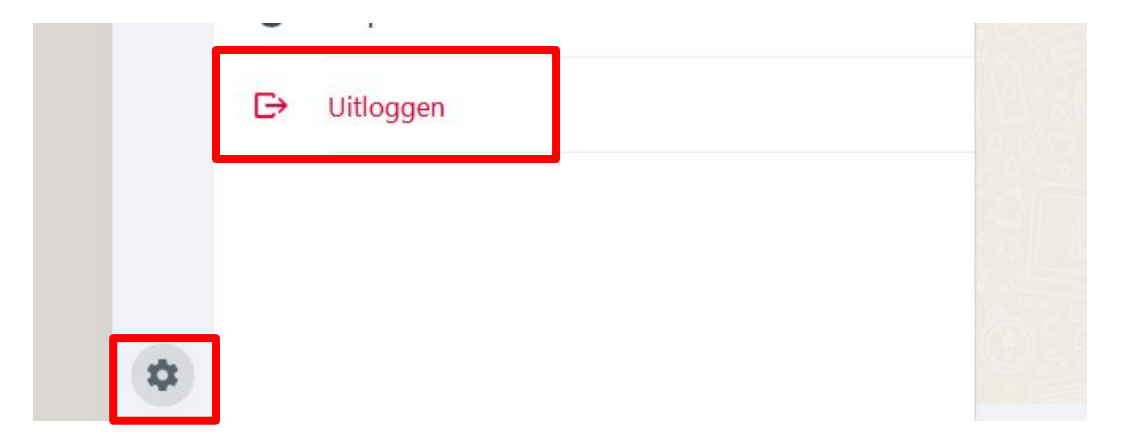

na de wedstrijd kun je de webversie of app weer afmelden, zodat die niet meer gekoppeld is aan de whatsapp op je telefoon (zeker te doen bij een gedeelde laptop) Opgeruimd staat netjes?

Je kan na de wedstrijd de groep zonder problemen laten bestaan, als archief naar volgende editie of je kan hem ook inactief zetten.

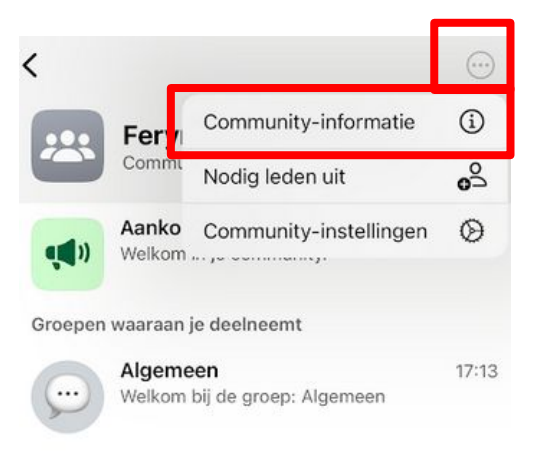

(1) kies via de drie bolletjesrechts bovenaan voor[community-informatie]

| Wijs nieuwe eigenaar toe |
|--------------------------|
| Verlaat community        |
| Rapporteer community     |
| Deactiveer community     |

(2) schuif in het scherm helemaal naar beneden.Klik op [Deactiveer community]